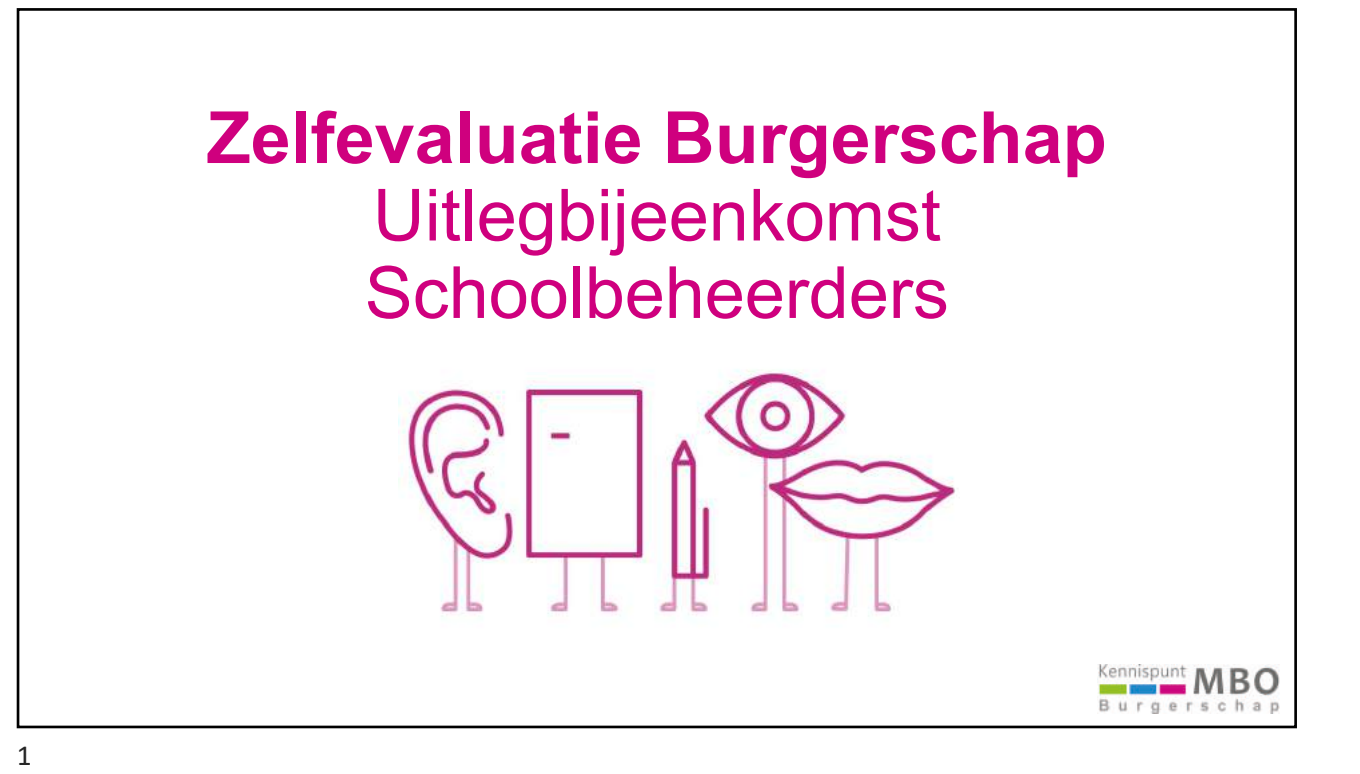

### Programma

### INTRO

- Waarom de Zelfevaluatie Burgerschap?
- Wie kunnen deelnemen aan de zelfevaluatie? Privacy?
- · Waar kunnen teams de zelfevaluatievragenlijst vinden?
- · Wat is de functie van de schoolbeheerder?

#### DEMO

- · Hoe werkt de omgeving van de schoolbeheerder?
  - > Korte demo aan de hand van 9 basisvragen

Na afloop maken we een Q&A document waarin alle vragen terugkomen

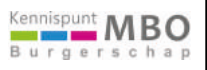

# INTRO Waarom de Zelfevaluatie Burgerschap? Redenen vanuit landelijk beleid: Burgerschap in het mbo Burgerschapsagenda mbo 2017-2021 Redenen vanuit instellingsbeleid, bijvoorbeeld: Impuls geven aan Burgerschap Inhoudelijk, professionalisering etc Visie vorming ....

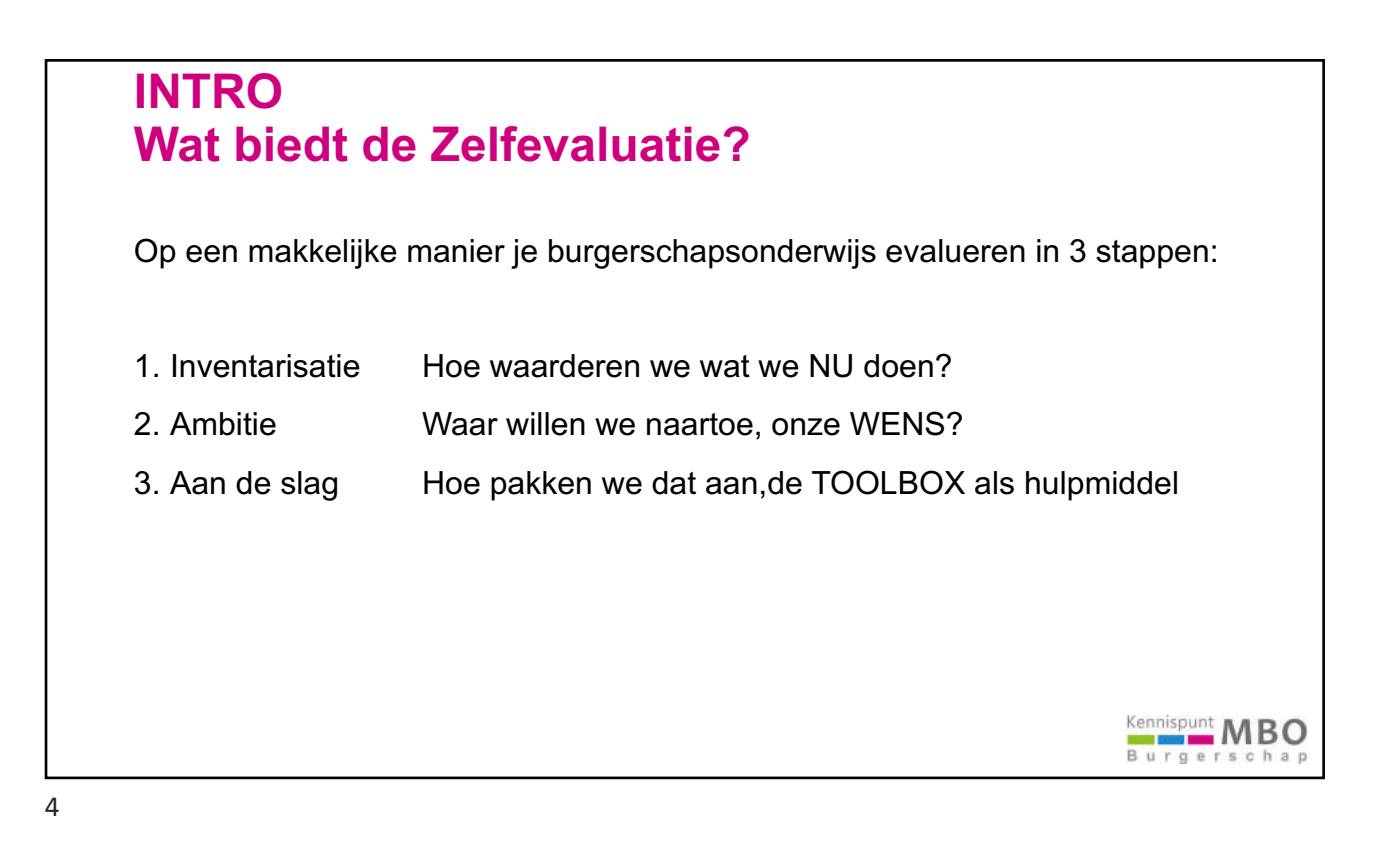

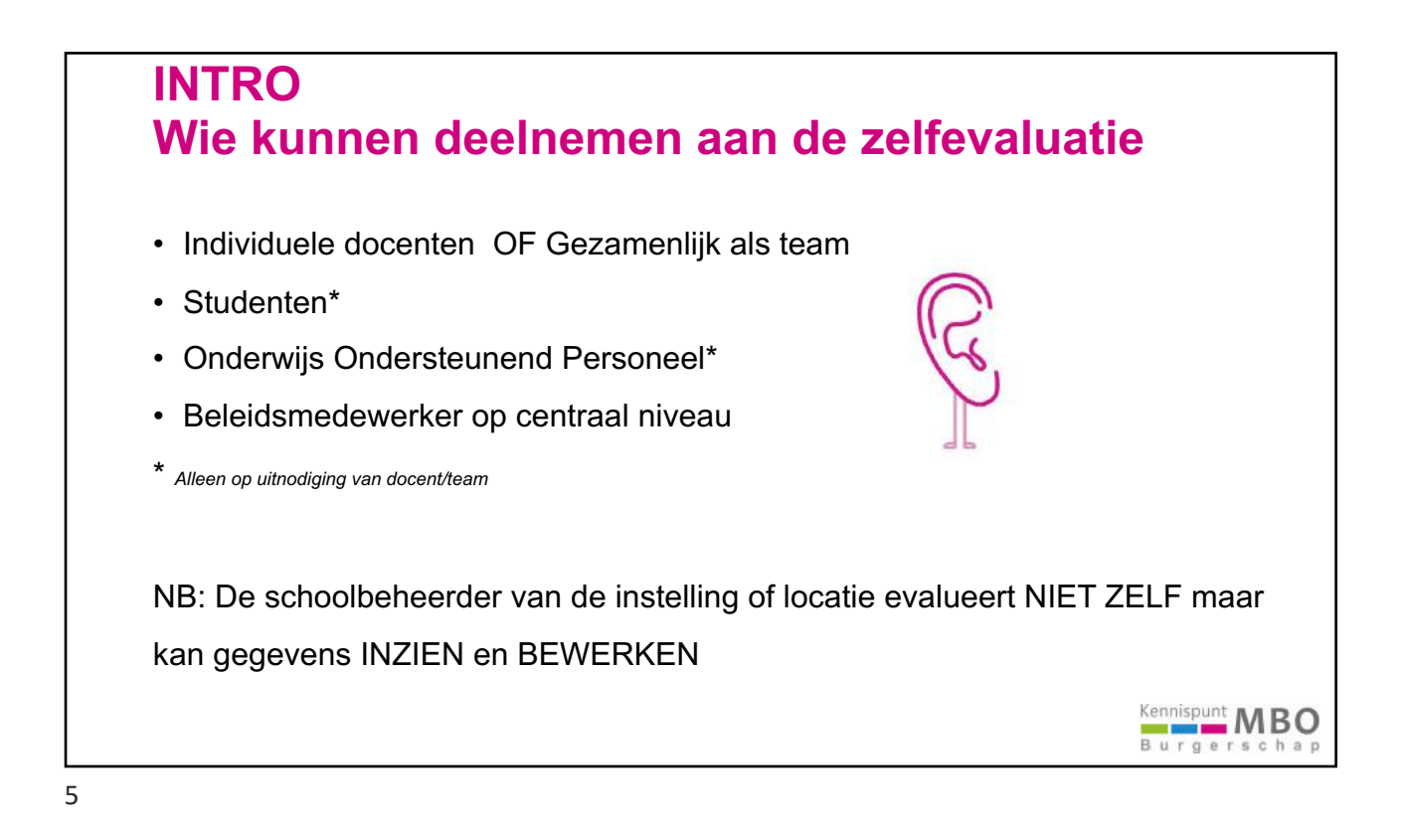

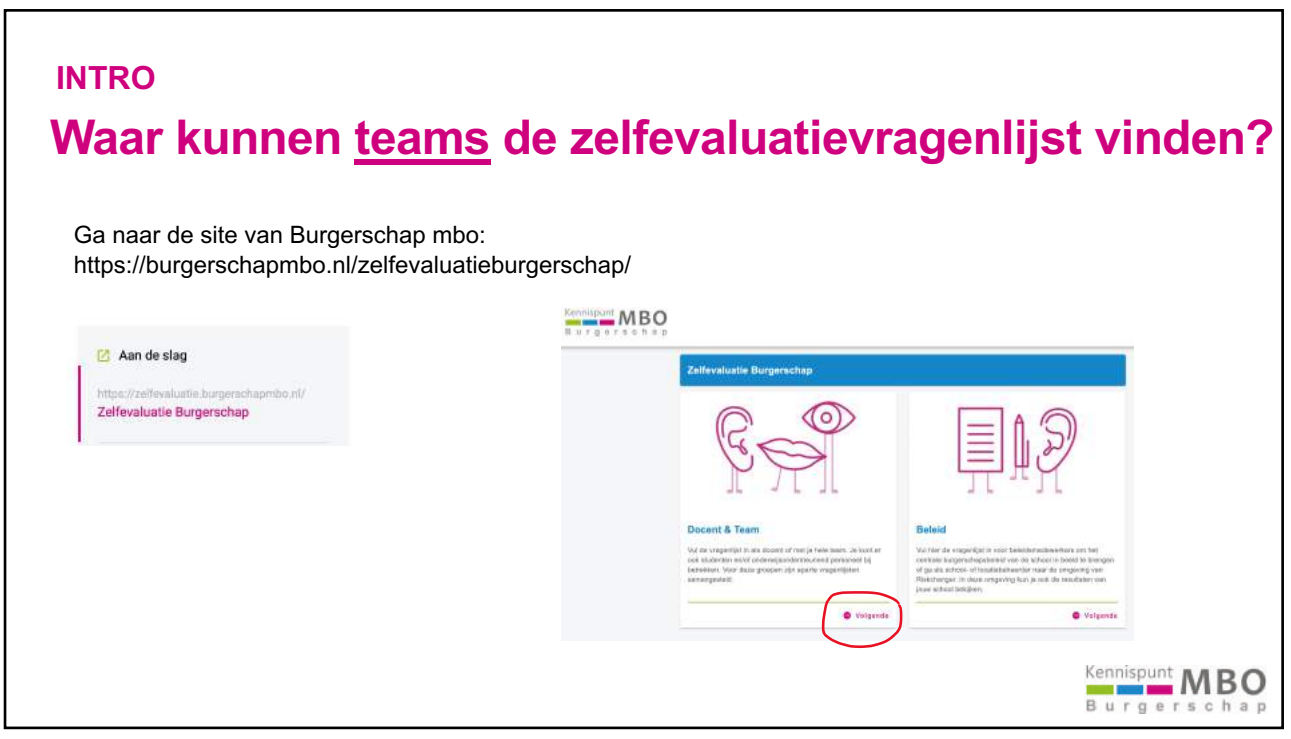

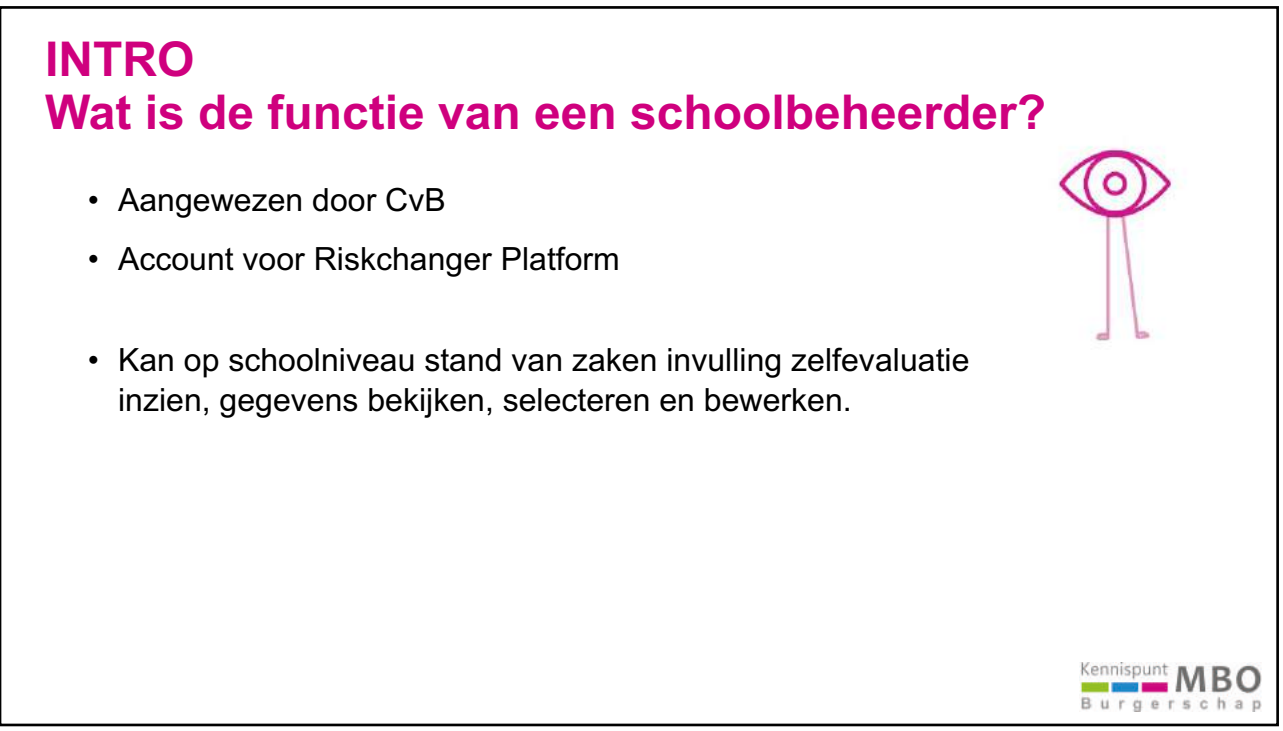

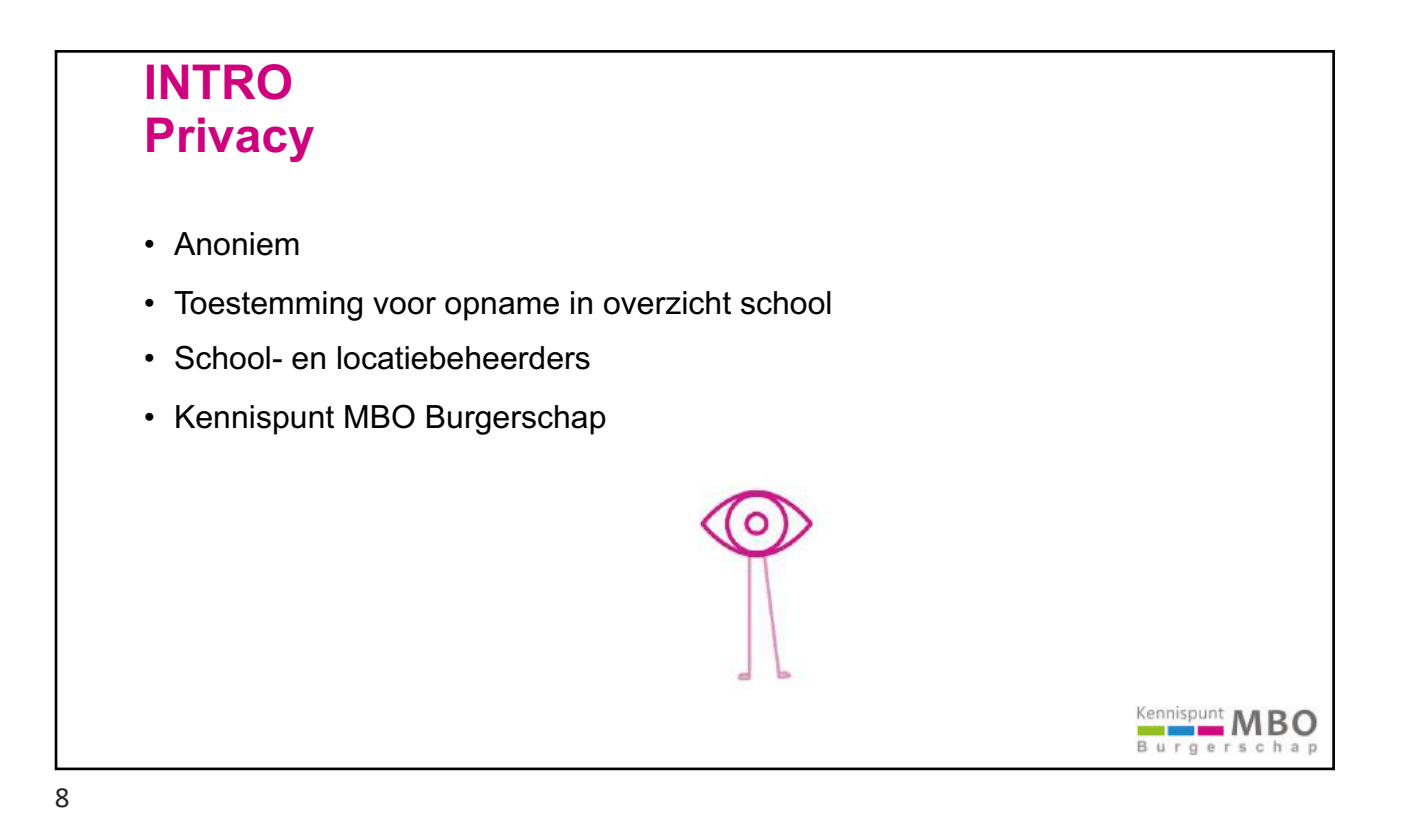

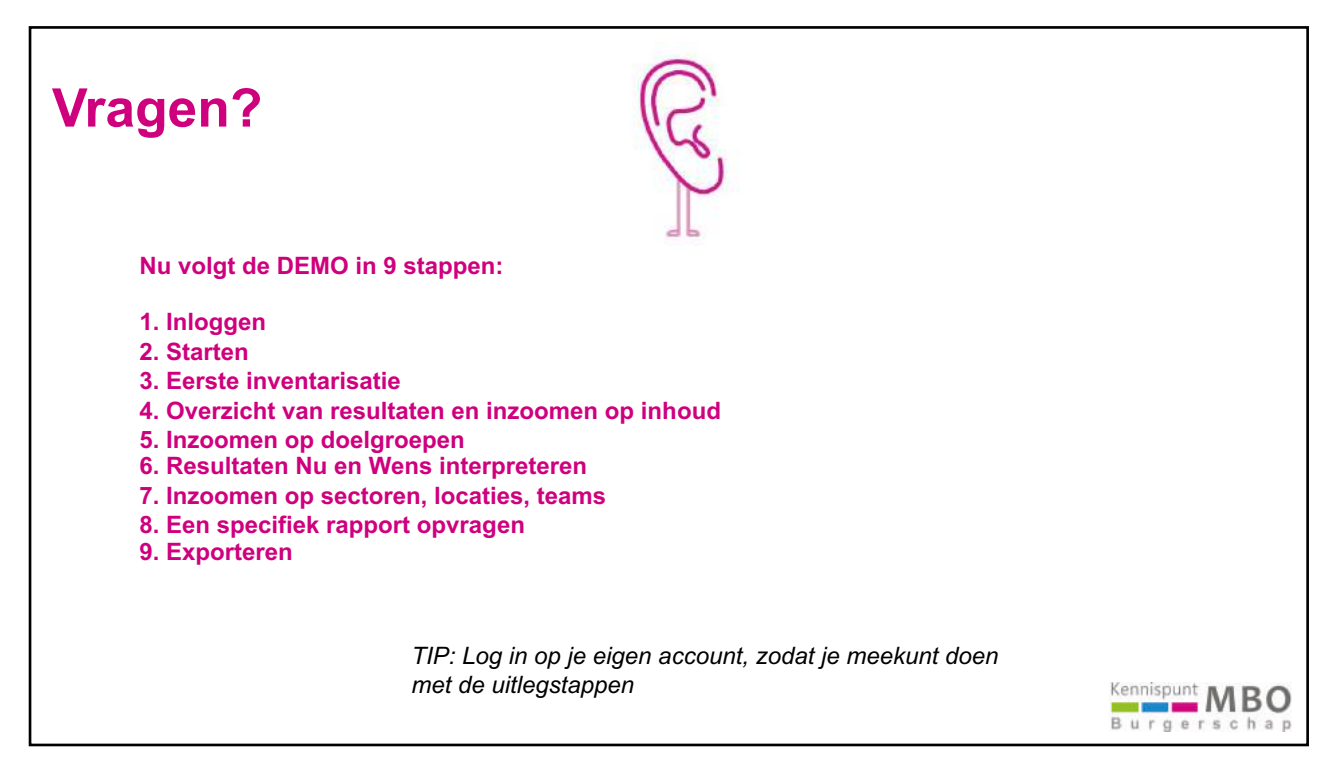

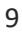

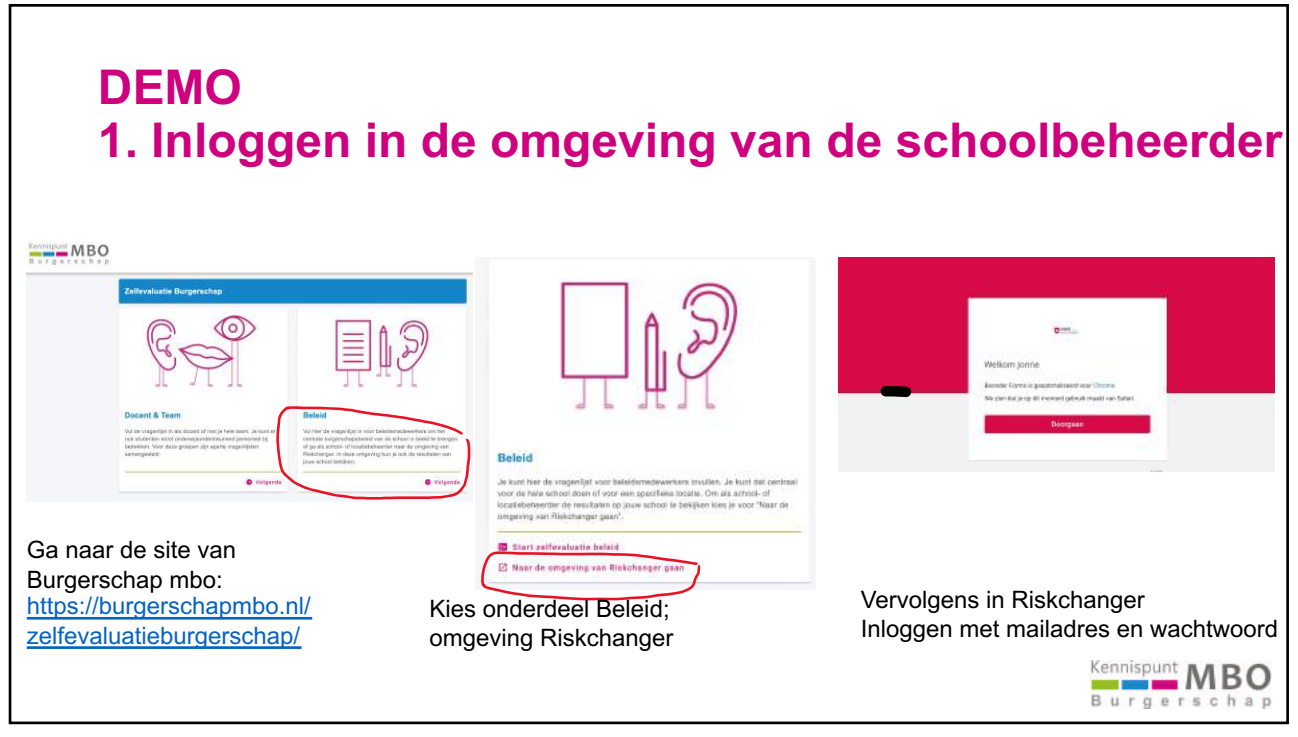

| 2. Starten                                                    |                            |             |
|---------------------------------------------------------------|----------------------------|-------------|
| Na het inloggen:<br>Om verder te gaan, klik in het MENU links | boven voor verdere acties. |             |
| NB: STEEDS VANUIT HET MENU werken!!                           |                            |             |
|                                                               | MBD                        |             |
| E Man Q Zoekan                                                | A Home                     |             |
| Goedemiddag, Er staan nog geen opdrachten voor je ingepland.  | 1. Dashboard               |             |
|                                                               | (O Resultaten analyseren   |             |
|                                                               | 💼 Instelling               |             |
|                                                               | Dpdrachten                 |             |
|                                                               | O Actiepunten              |             |
|                                                               | 🗐 Taken                    |             |
|                                                               |                            | Burgerschap |

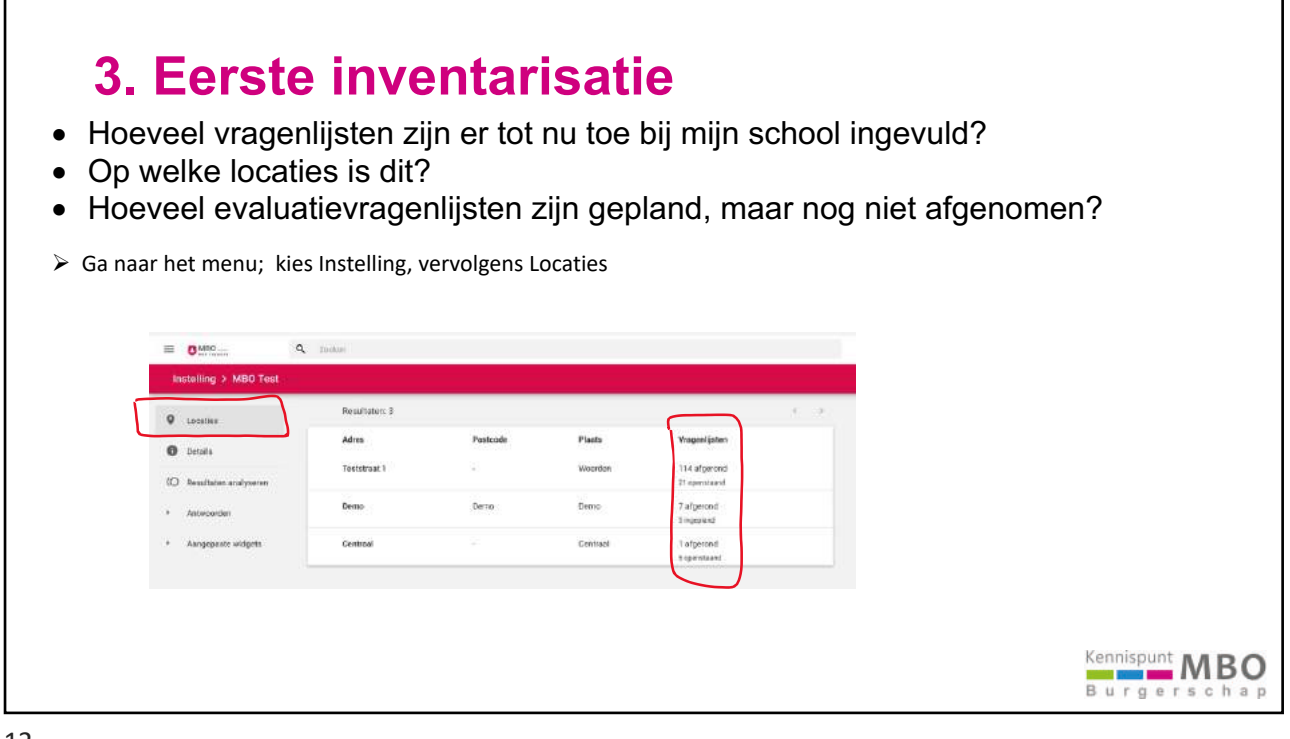

# 4. Overzicht van de resultaten en inzoomen op inhoud

- Wat is het algemene resultaat op de <u>4 categorieën</u> van de zelfevaluatie vragenlijst voor <u>alle doelgroepen</u> binnen onze school?
- Wat is het resultaat op een specifiek onderdeel of onderwerp van de zelfevaluatie?
- Ga terug naar het MENU
- Klik op Resultaten analyseren. Je ziet nu een grafiek voor <u>alle</u> <u>doelgroepen voor alle onderdelen</u> <u>van de zelfevaluatie.</u>
- Klik op <u>dropdownmenu</u> bij Totaal, dan kun je kiezen voor een specifiek onderdeel of op detailniveau van onderwerp van de zelfevaluatie

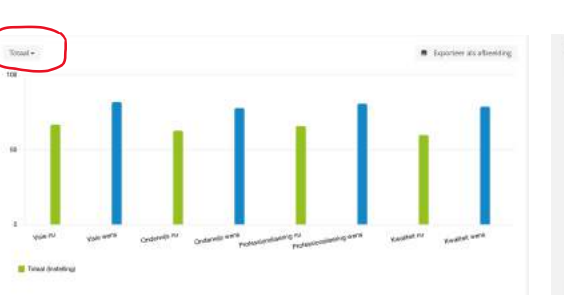

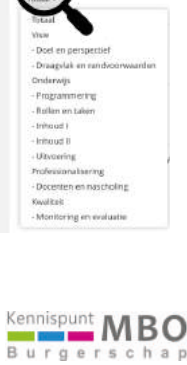

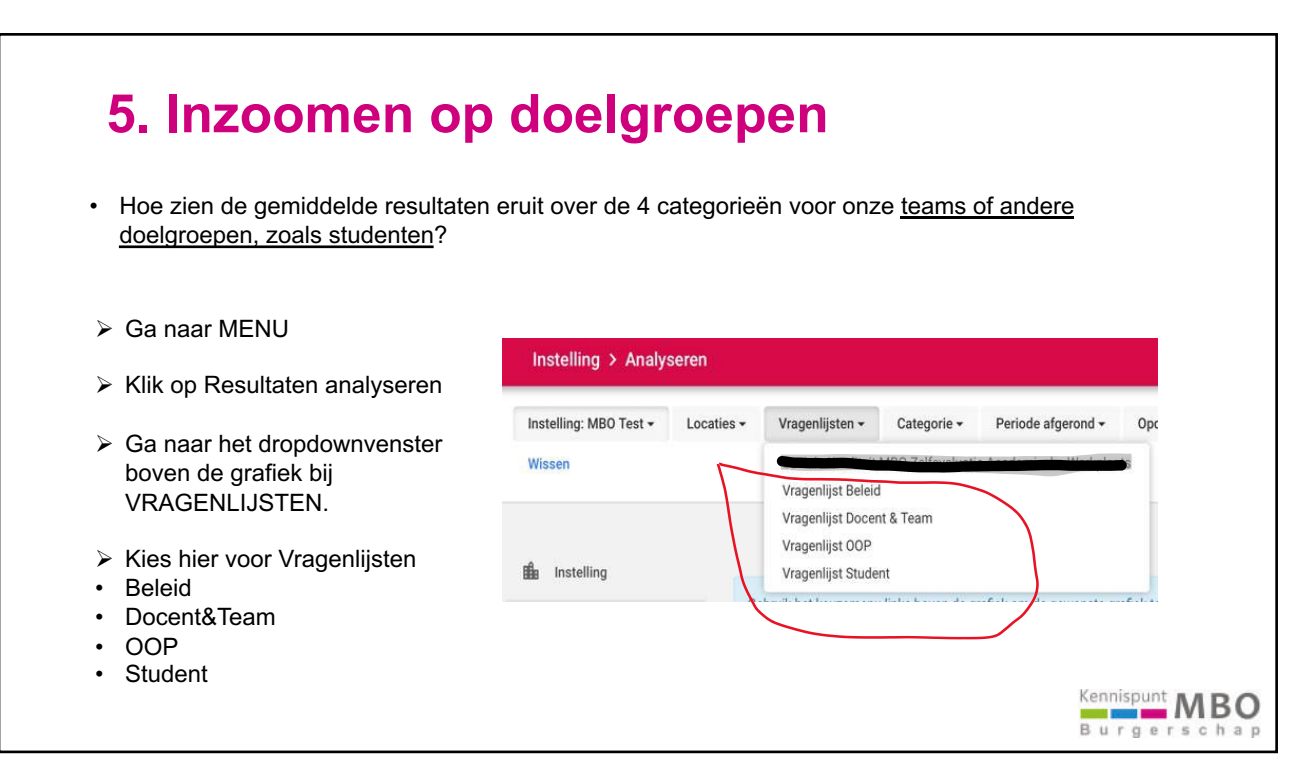

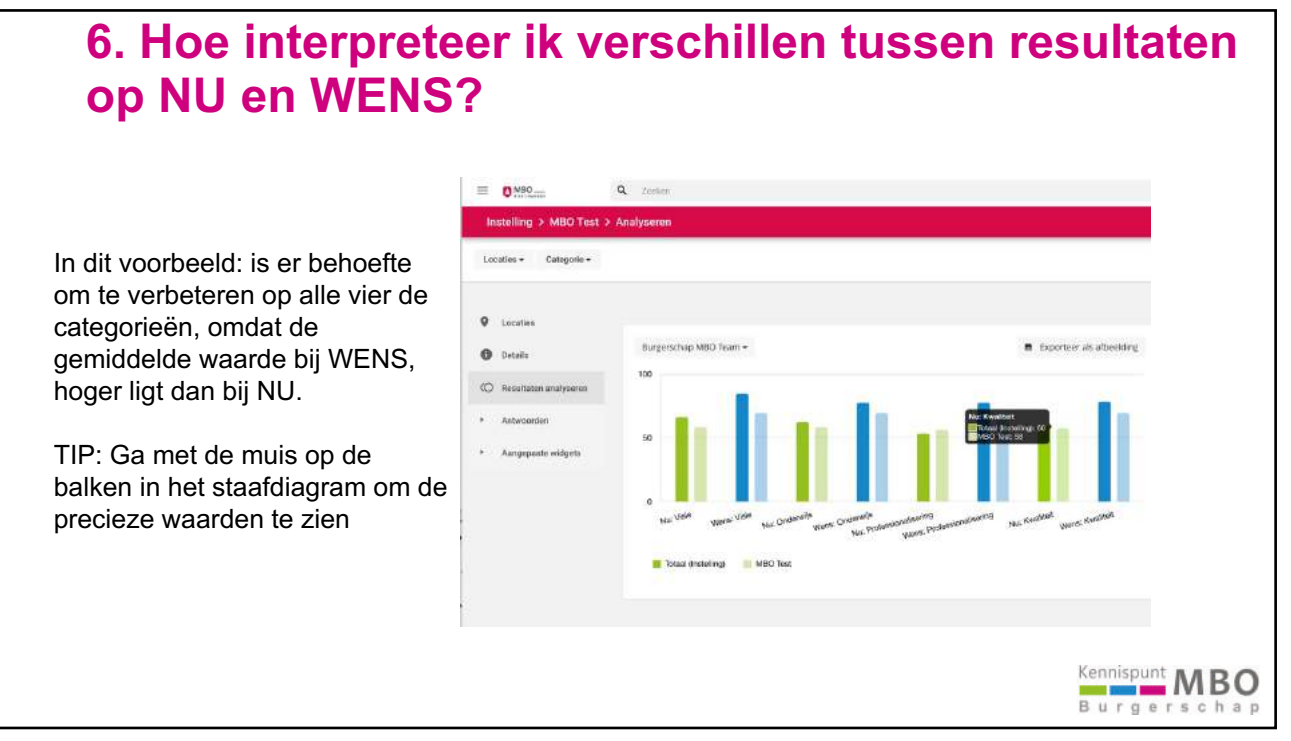

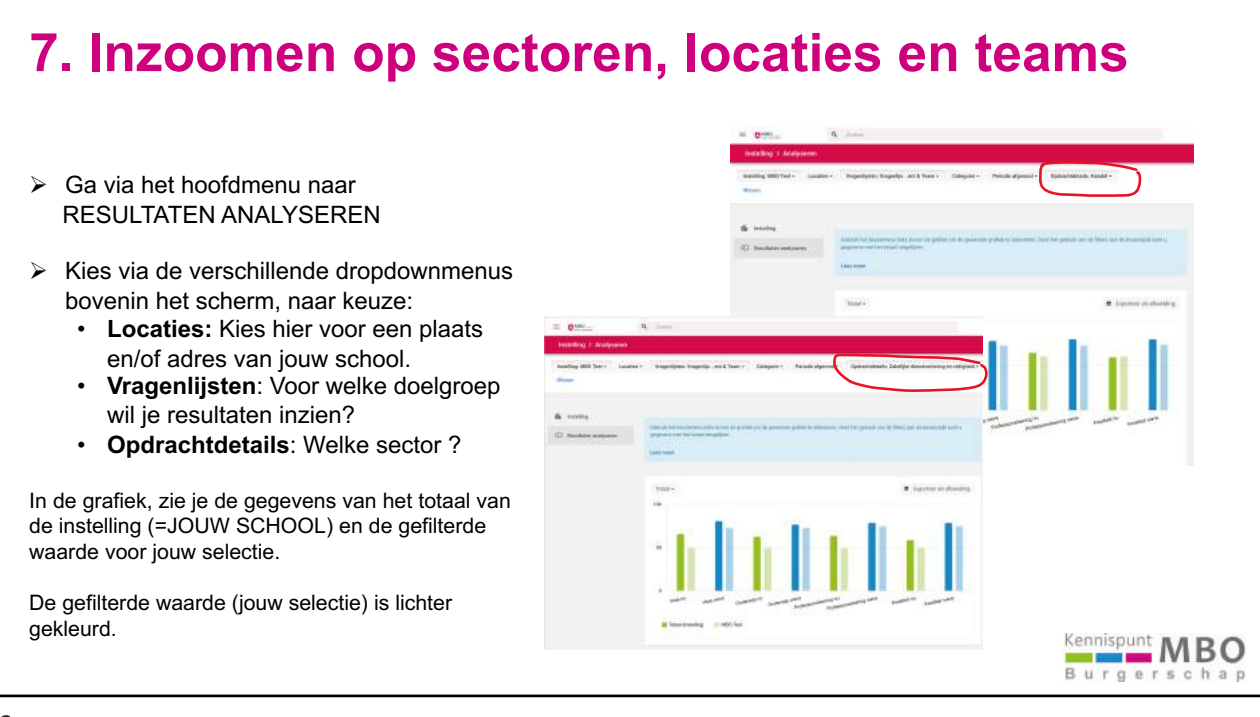

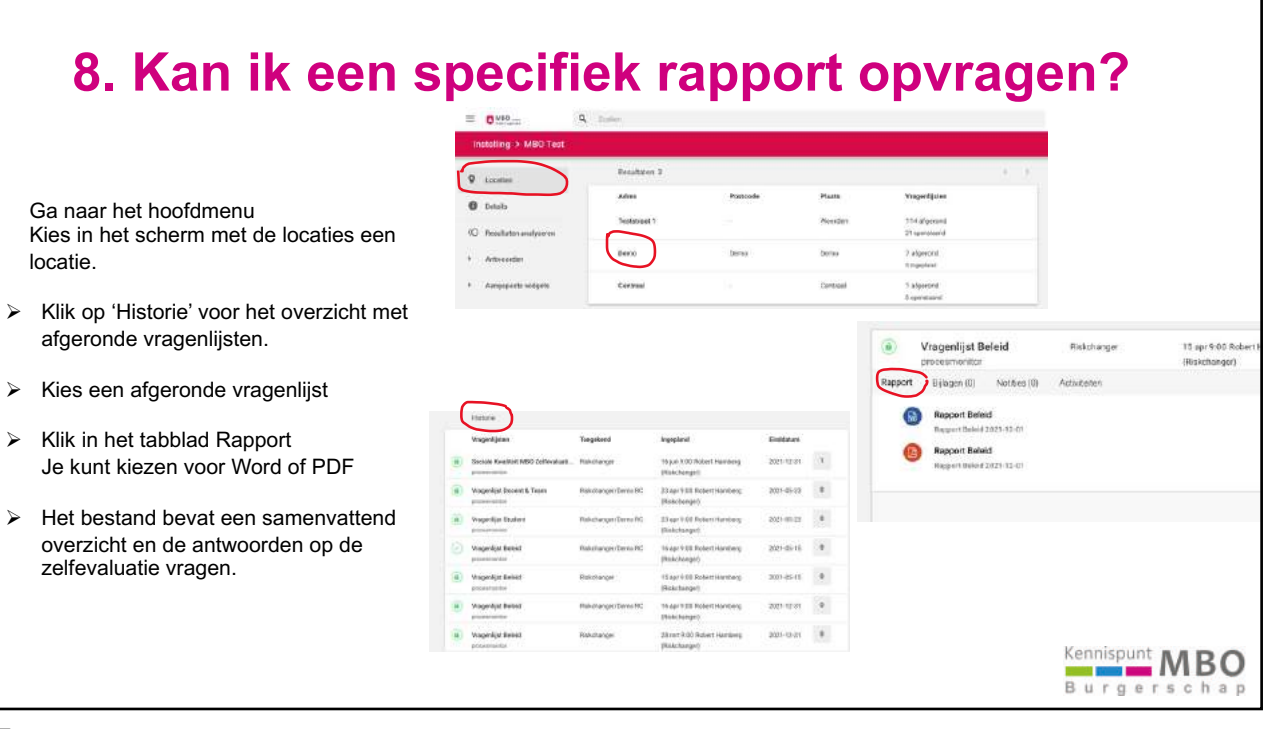

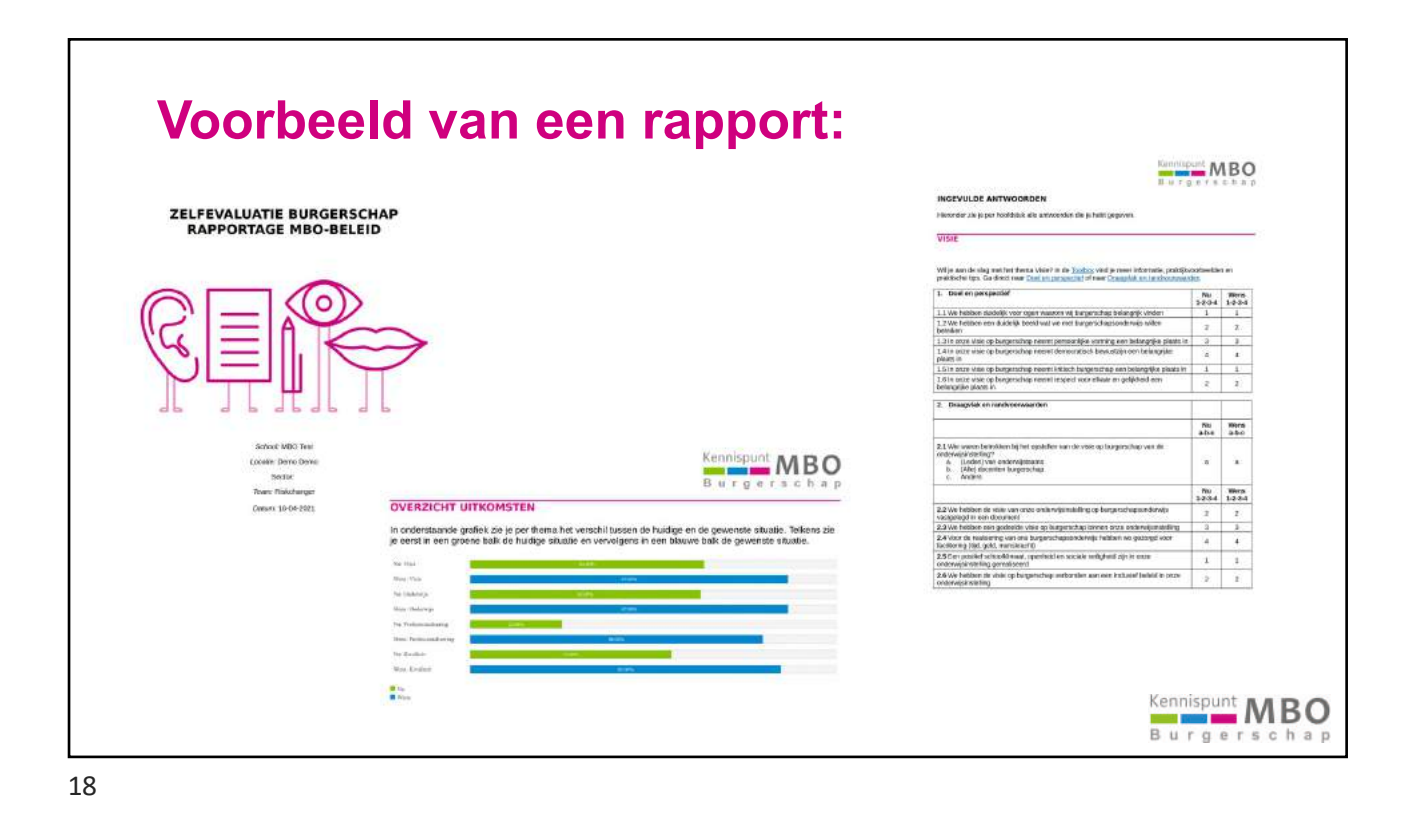

## 9. Hoe kan ik gegevens exporteren?

Wil je zelf gegevens bewerken, analyseren, grafieken maken etc, kies dan voor Exporteren.

Klik in het MENU bij RESULTATEN ANALYSEREN.

In de grafiek met gegevens : Klik rechtsboven op EXPORTEREN

 Er komt in je map Downloads een EXCEL bestand.

Je kunt nu de resultaten bekijken en bewerken van jouw instelling

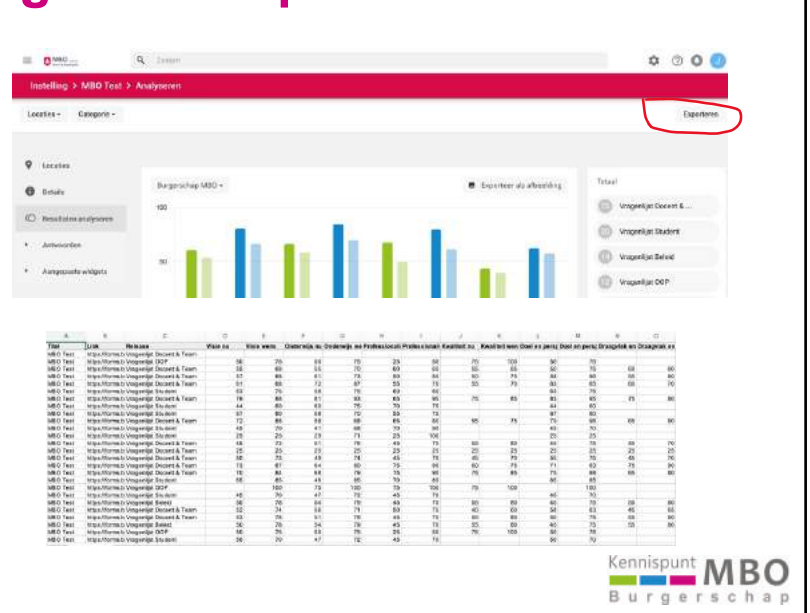

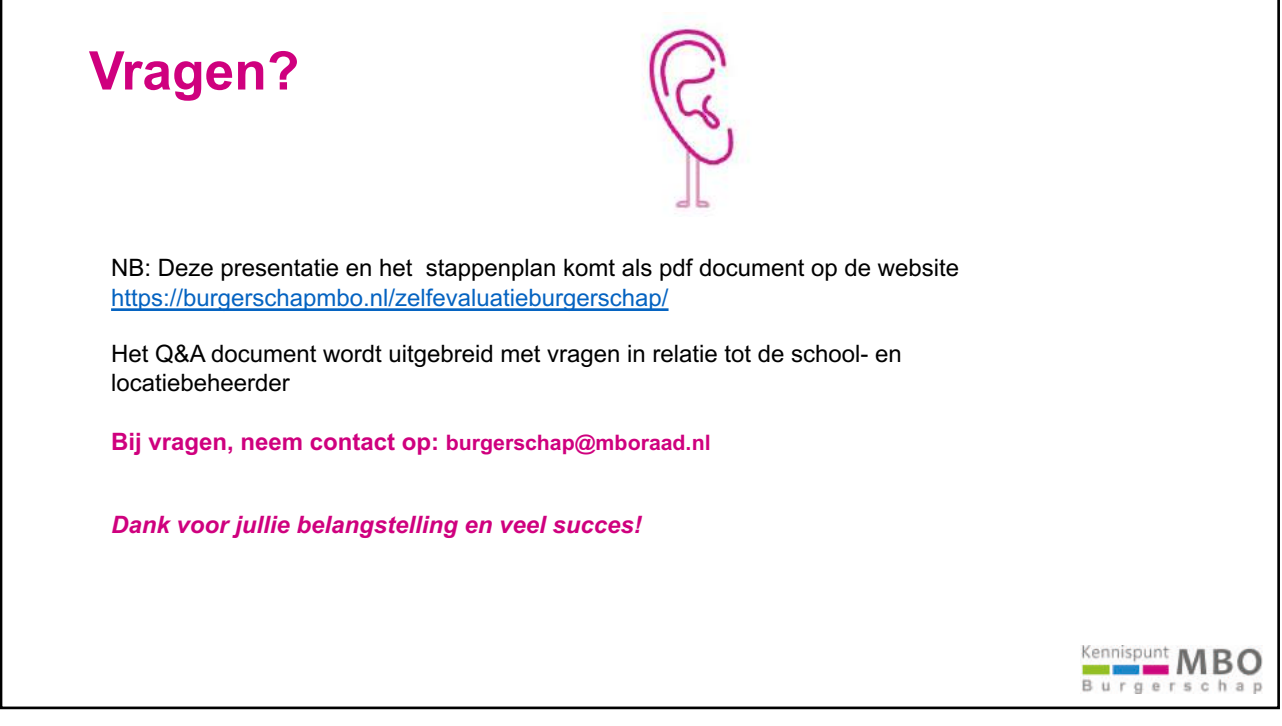